## \_Editing\_a\_submitted\_form's\_details\_Content\_v1

Follow these instructions to edit the information about a submitted online form:

- 1. Log in to your account from RescueGroups.org (Login).
- 2. If you know the name of the Contact, go to Contacts > Submitted Forms. Search for the Contact, then click the link for Submitted Forms.

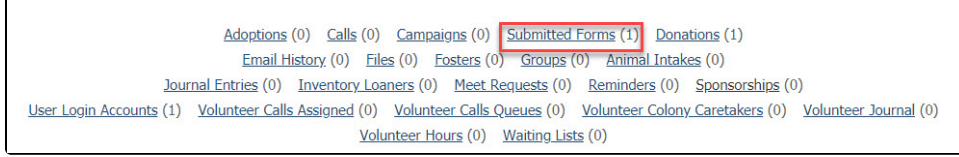

- 3. If you do not know the name of the contact submitting the form, go to Features > Submitted Forms. Select the most recent one to review to see if this is the one you need.
- 4. If you know the name of the animal, go to Animals > Animal List and click the animal's name, then click the link for Submitted Online Forms.

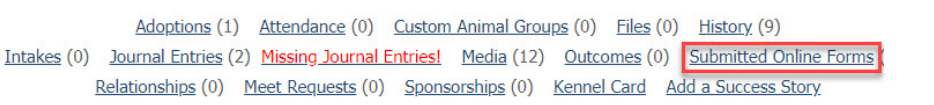

- In the Submitted Forms data table, click the Edit icon for the submitted form or click the Form ID for the submitted form, then the Edit button on the following page.
- On the Edit a Submitted Form page, you can do the following:
  a. Select an animal to associate with the form.
  - i. You can modify the animals listed in your dropdown menu by selecting the animal dropdown menu:

| Administrative Info |                      |
|---------------------|----------------------|
|                     |                      |
| Contact             | Test Me              |
| Animal              | Roni (Dog-Available) |
| Online Form         | Online Form          |

- ii. Scroll to the very top of the menu. There, you will find two options listed:
  - \* List all \* List active only

|                                                                                  | Contacts | Website                          | Choose One<br>Animals list options:                                |
|----------------------------------------------------------------------------------|----------|----------------------------------|--------------------------------------------------------------------|
| Edit Submitted Form<br>« <u>Online Forms</u> « <u>Submitted Forms</u> « <u>S</u> |          | itted Form<br>ubmitted Forms « S | * List all<br>* List active only [selected]<br>Select an Animal:   |
| Administrative Info                                                              |          | e Info                           | *COURTESY POST* Bruce (Rabbit-Available)<br>Autumn (Dog-Available) |

Note: the currently selected option will have the word [selected] next to it. Hover over the option you want to switch to that animal list.

b. Set which volunteer the form is Assigned To

## Assigning a Form

(i)

When you assign a form to a volunteer with a RescueGroups.org user account, that form is easily found using their My Forms link on their dashboard.

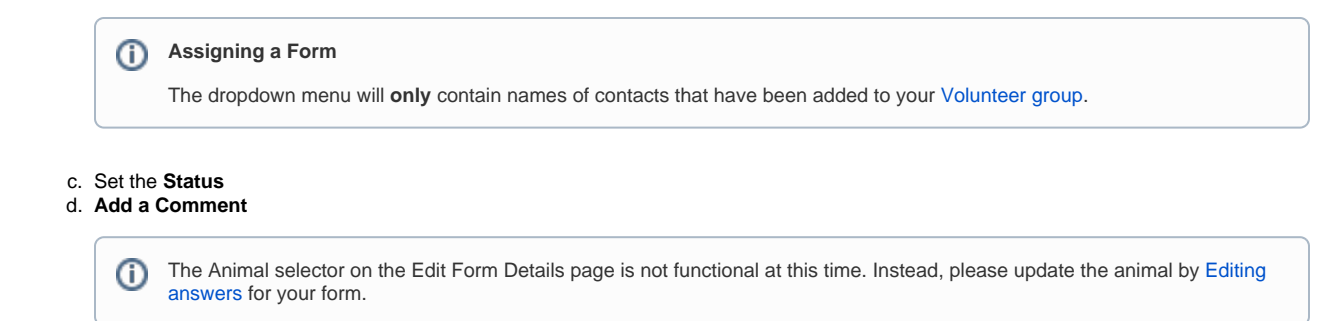

7. Click Save to stop there or click Save and Edit Form Answers.